#### For ANDROID users:

### To turn off cellular service (mobile data):

- 1. Open your phone's Settings app
- 2. Tap Network & internet.
- 3. Next to your carrier, tap Settings
- 4. Turn Mobile data on or off

## To enable Wi-Fi calling, go to:

- 1. Settings
- 2. Phone
- 3. Wi-Fi Calling

### For iPHONE Users:

### Use a mobile carrier's Wi-Fi calling on iPhone

- 1. From Home screen, click Settings icon
- 2. Select Cellular
- 3. Tap the Cellular Data switch to turn on Switch On or off Switch Off.

# How to turn on Wi-Fi calling for your iPhone

- 1. Open the Settings app
- 2. Tap Phone > Wi-Fi Calling
- 3. Switch the Wi-Fi Calling on This iPhone slider to On
- 4. You'll see a warning about location data and what your carrier collects. Tap Enable to turn on Wi-Fi Calling

If Wi-Fi Calling is available, you'll see "Wi-Fi" in the status bar while viewing Control Center. Then your calls will use Wi-Fi Calling.

You might need to enter or confirm your address for emergency services.

When cellular service is available, your iPhone uses it for emergency calls. If you turn on Wi-Fi Calling and cellular service isn't available, emergency calls might use Wi-Fi calling. Your device's location may be used to aid response efforts when you place an emergency call, regardless of whether you enable Location Services.

### PLEASE NOTE:

- Individuals who have never used wifi calling before may experience a gateway error message. Please keep trying to reconnect as connections are congested at the moment.
- Not all devices and/or cellular plans are compatible with wifi calling. Click <u>HERE</u> for a list with more info on device availability.